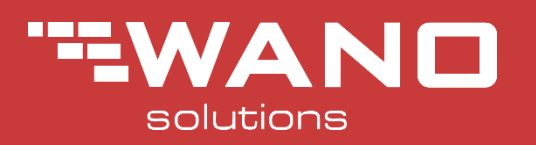

# **User Manual**

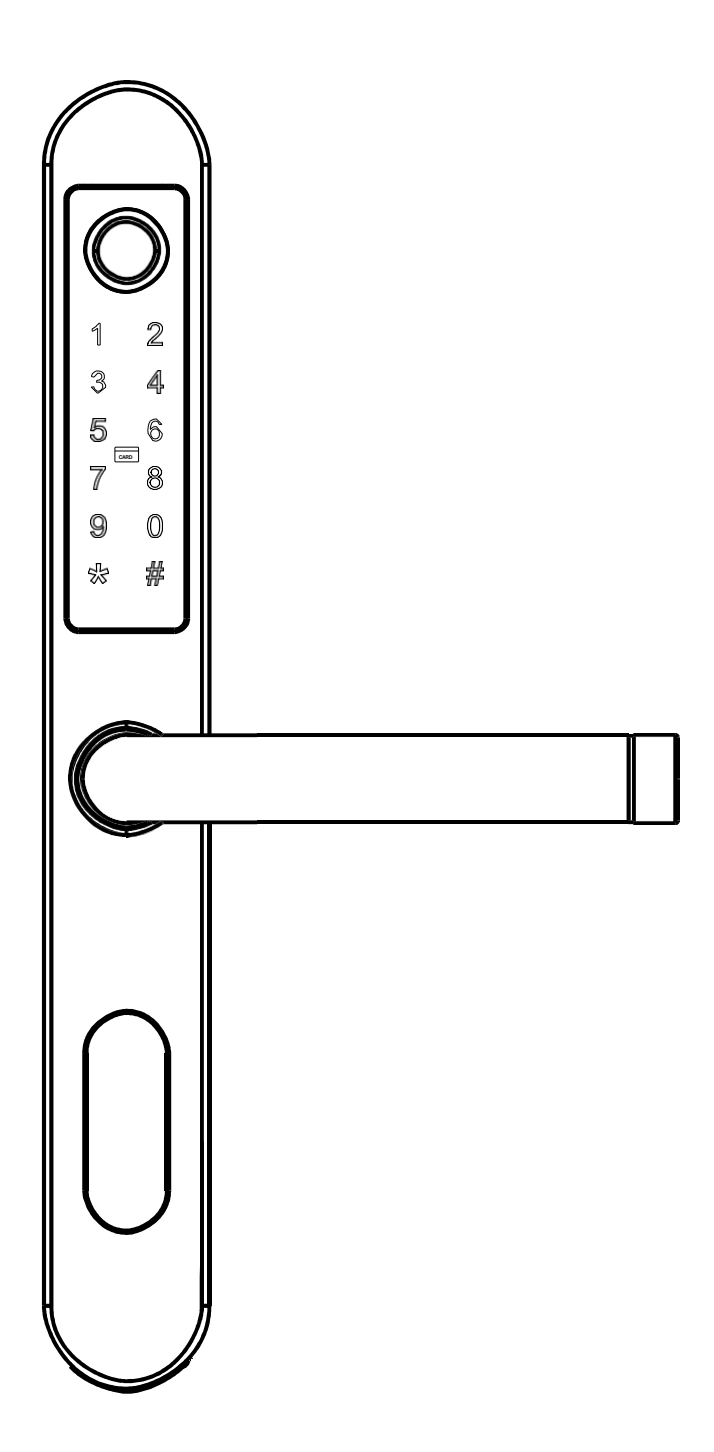

### **Component Overview**

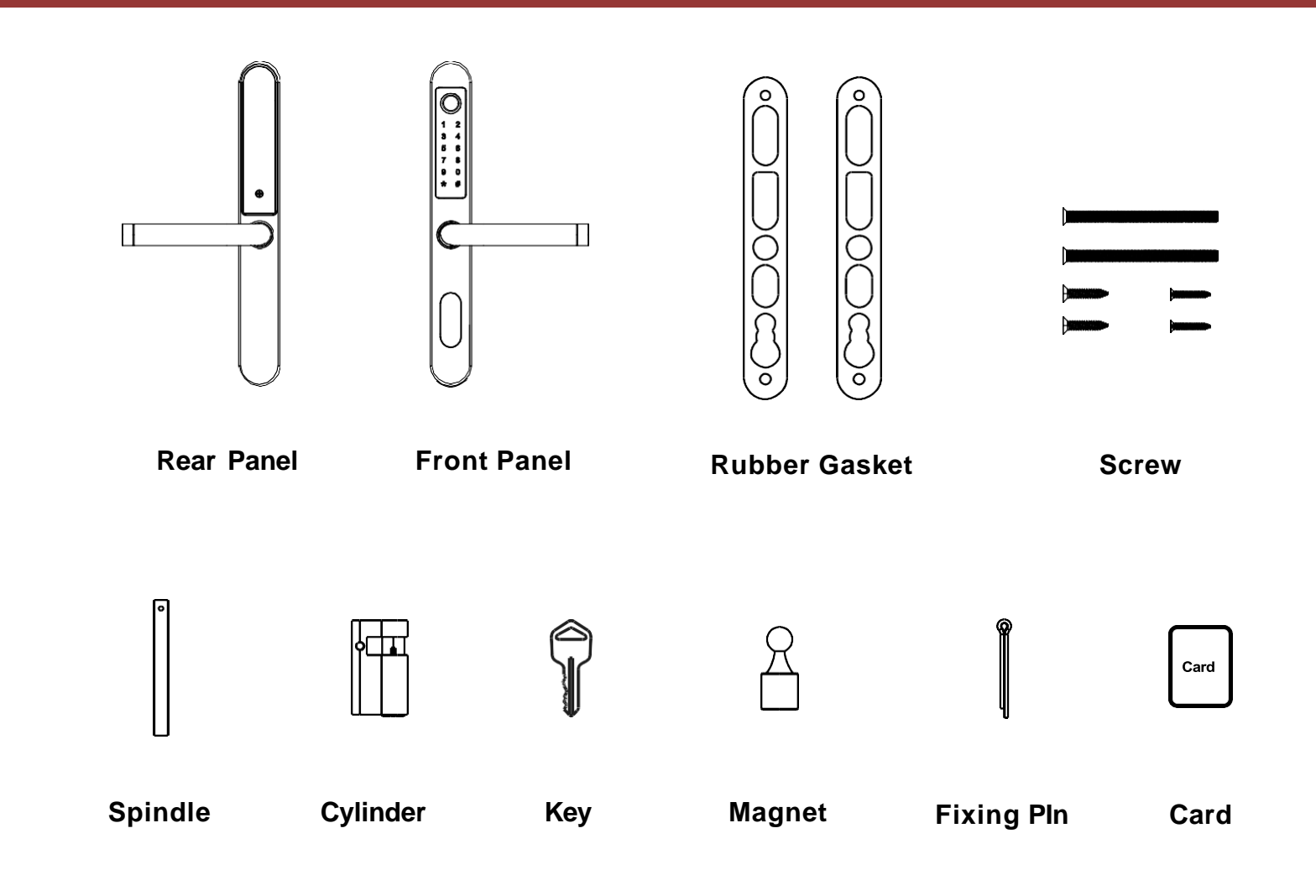

### Lock Body Overview

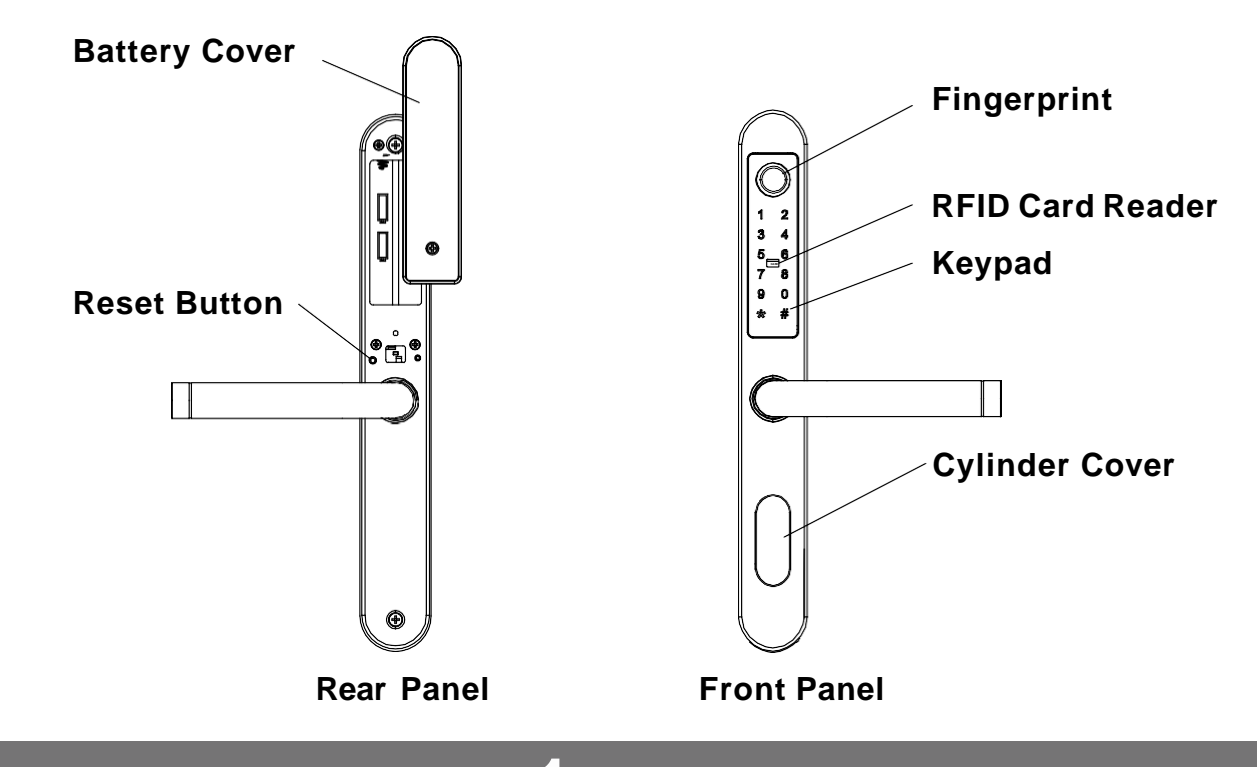

1

# Installation Overview

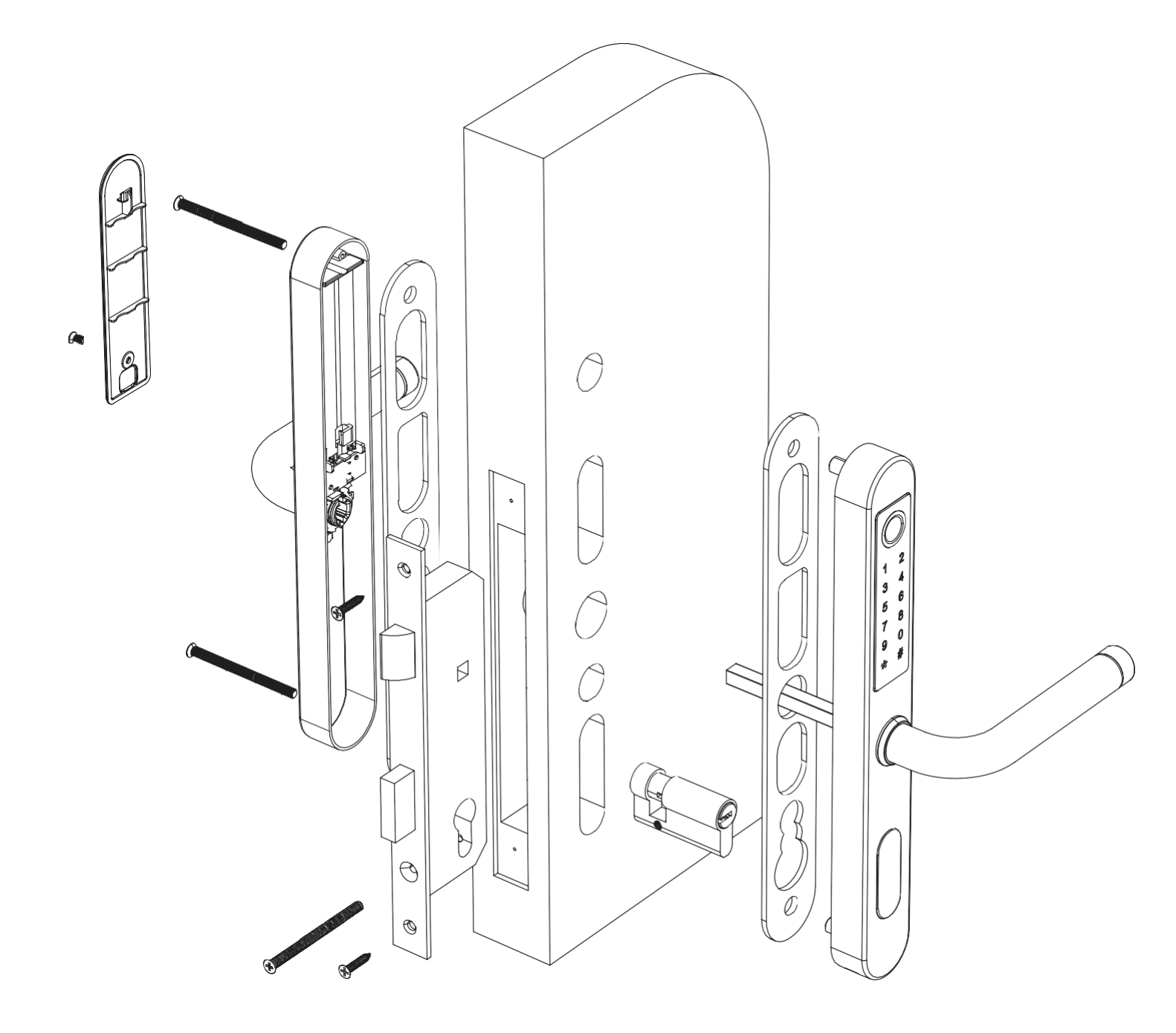

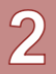

### **Handle Direction Changing**

#### IDENTIFY THE OPENING DIRECTION OF THE DOOR

Check the door's opening direction: if the front body is fastened on the left, it's left opening, and if it is fastened on the right, it's right opening.

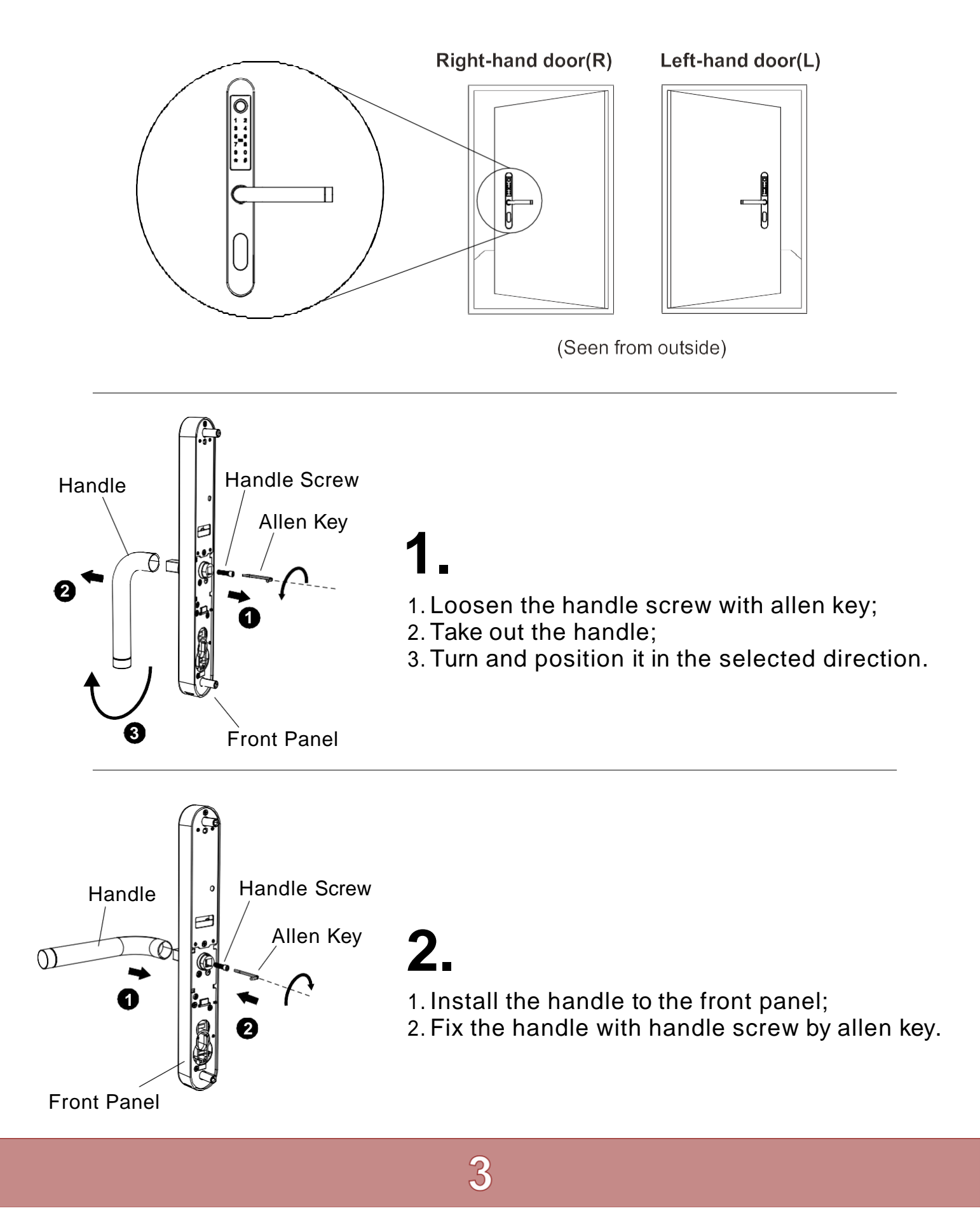

## **Handle Direction Changing**

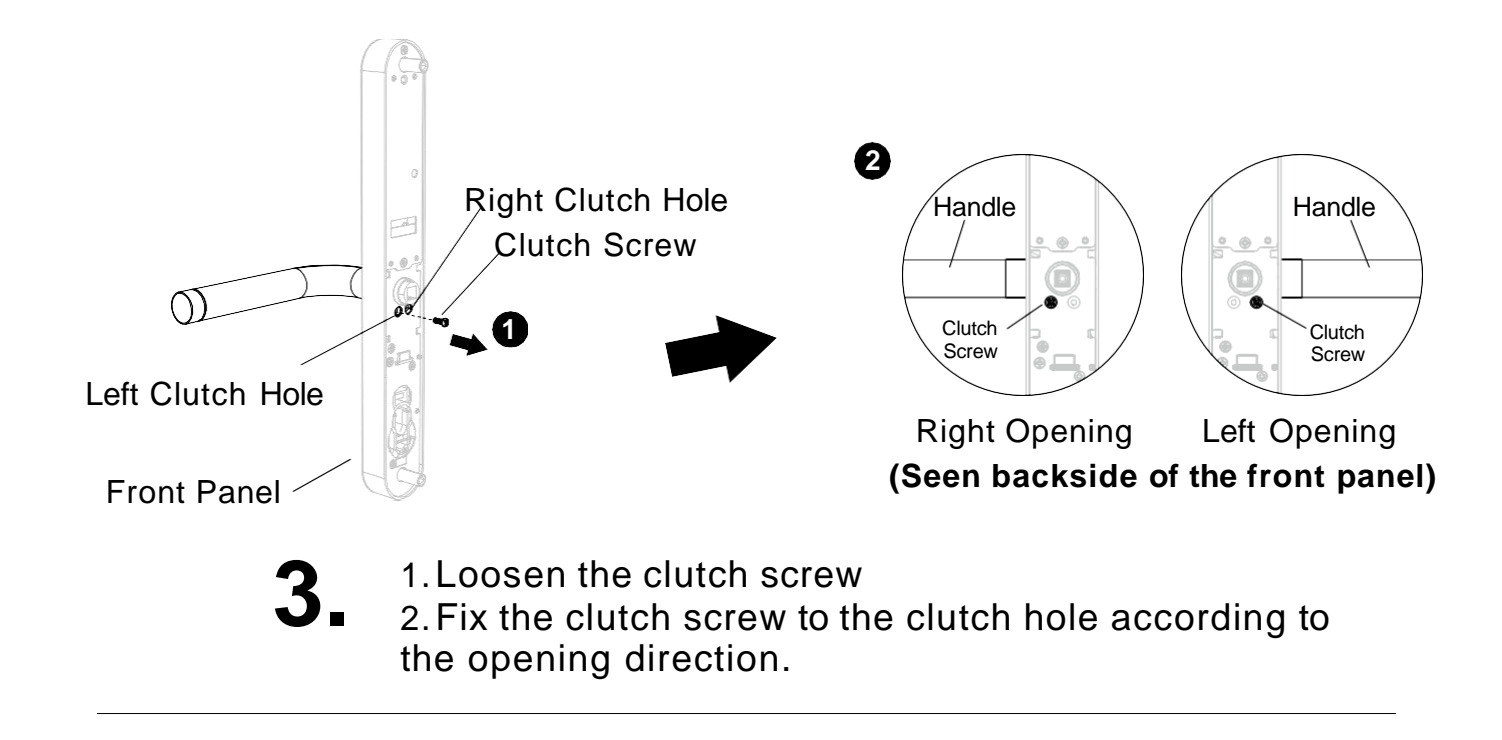

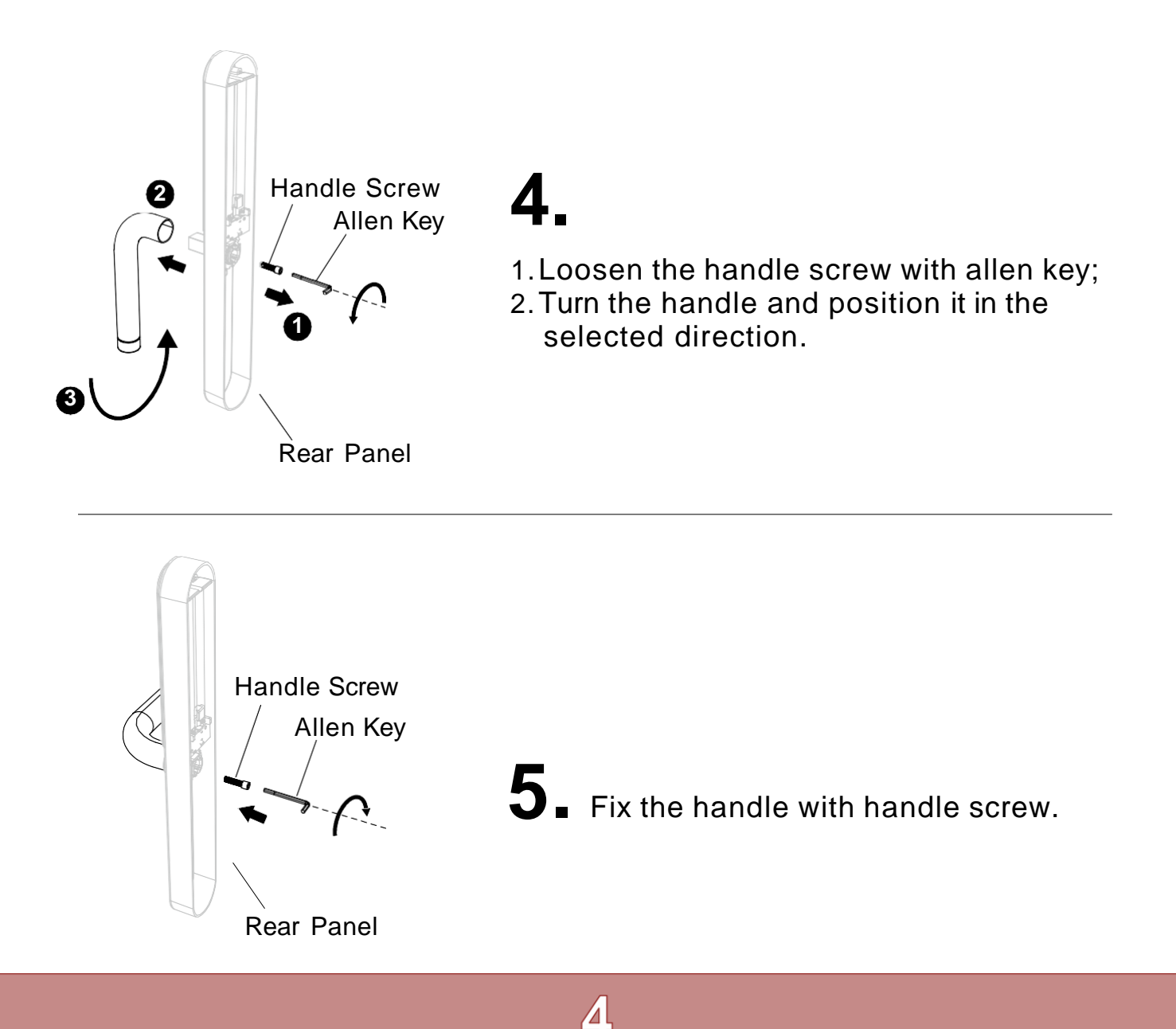

### **Installation Guide**

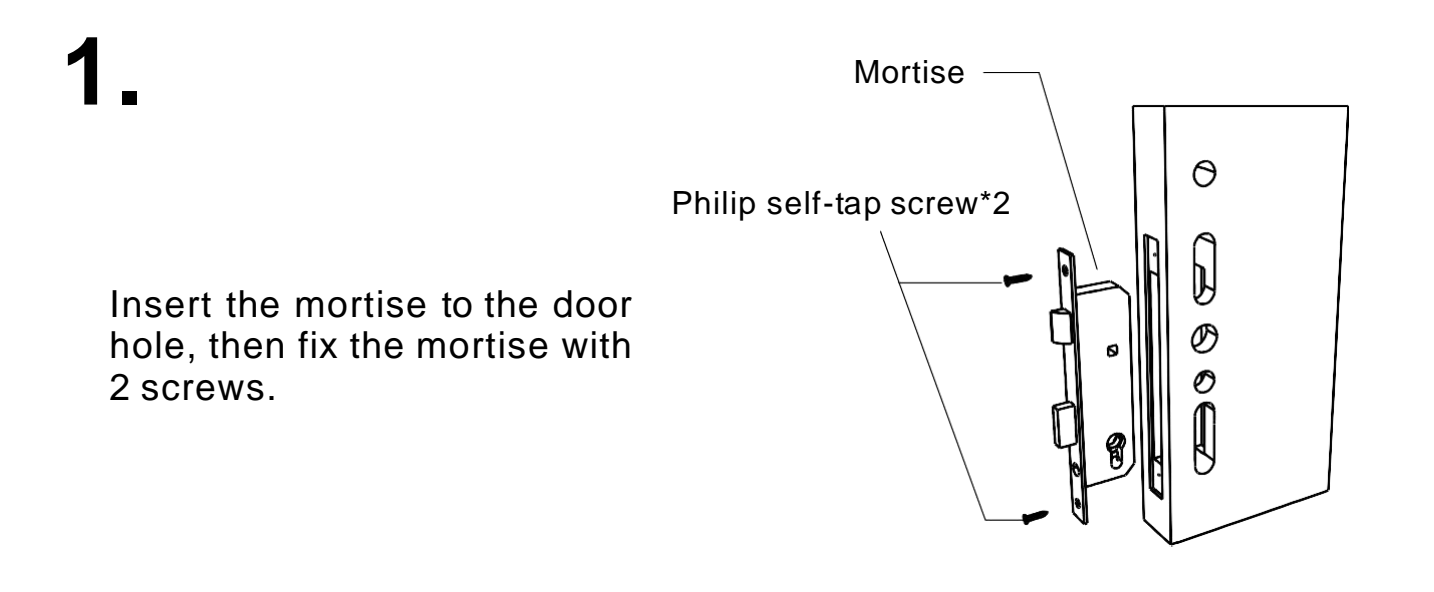

5

2.

Insert the cylinder to the mortise, then fix the mortise with cylinder screw.

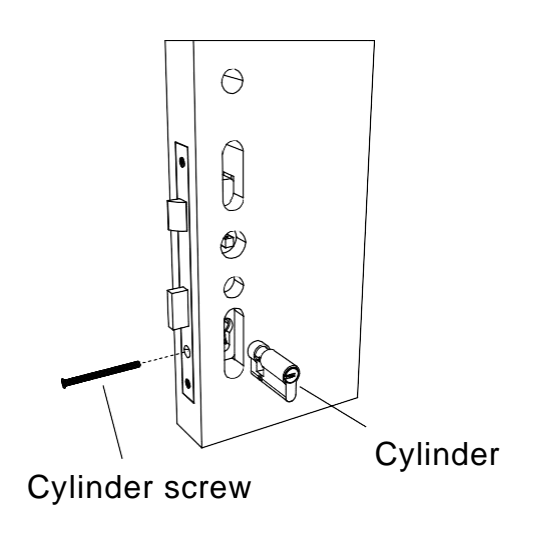

3

Insert the spindle to the front panel handle hole, insert the fixing pin.

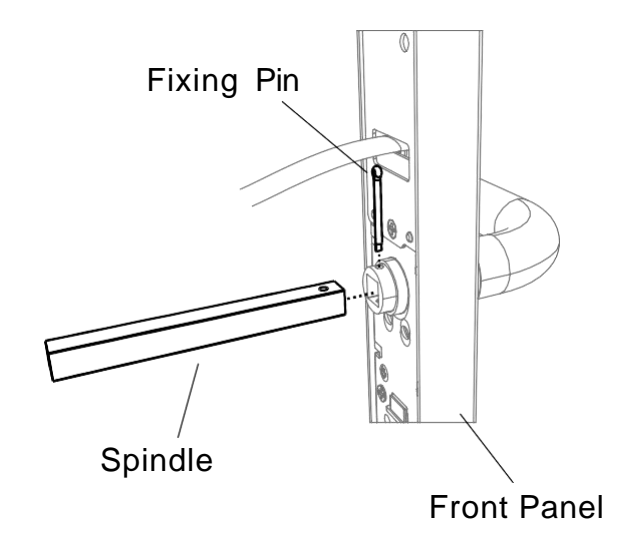

## **Installation Guide**

4.

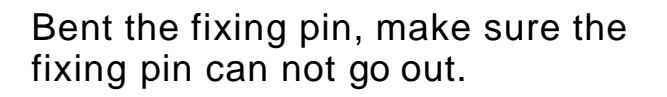

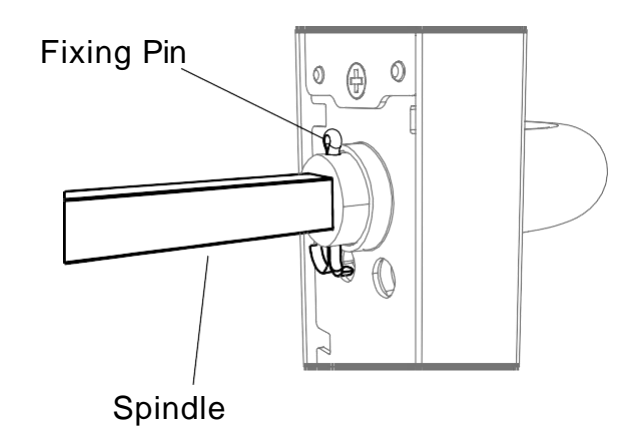

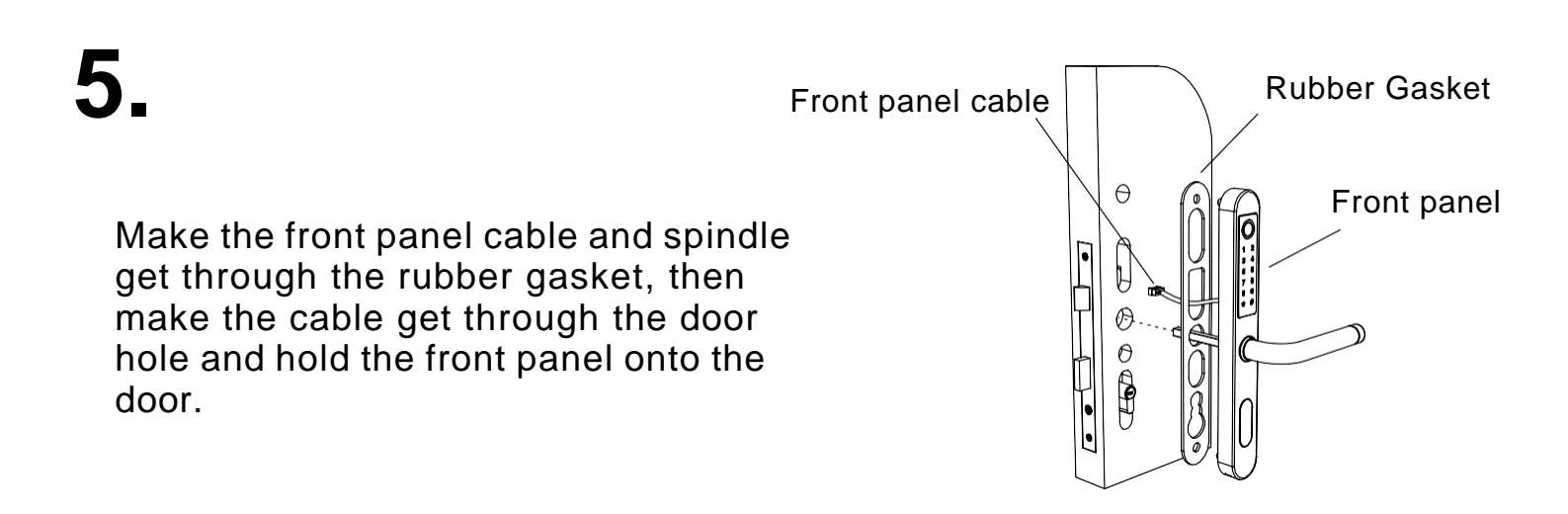

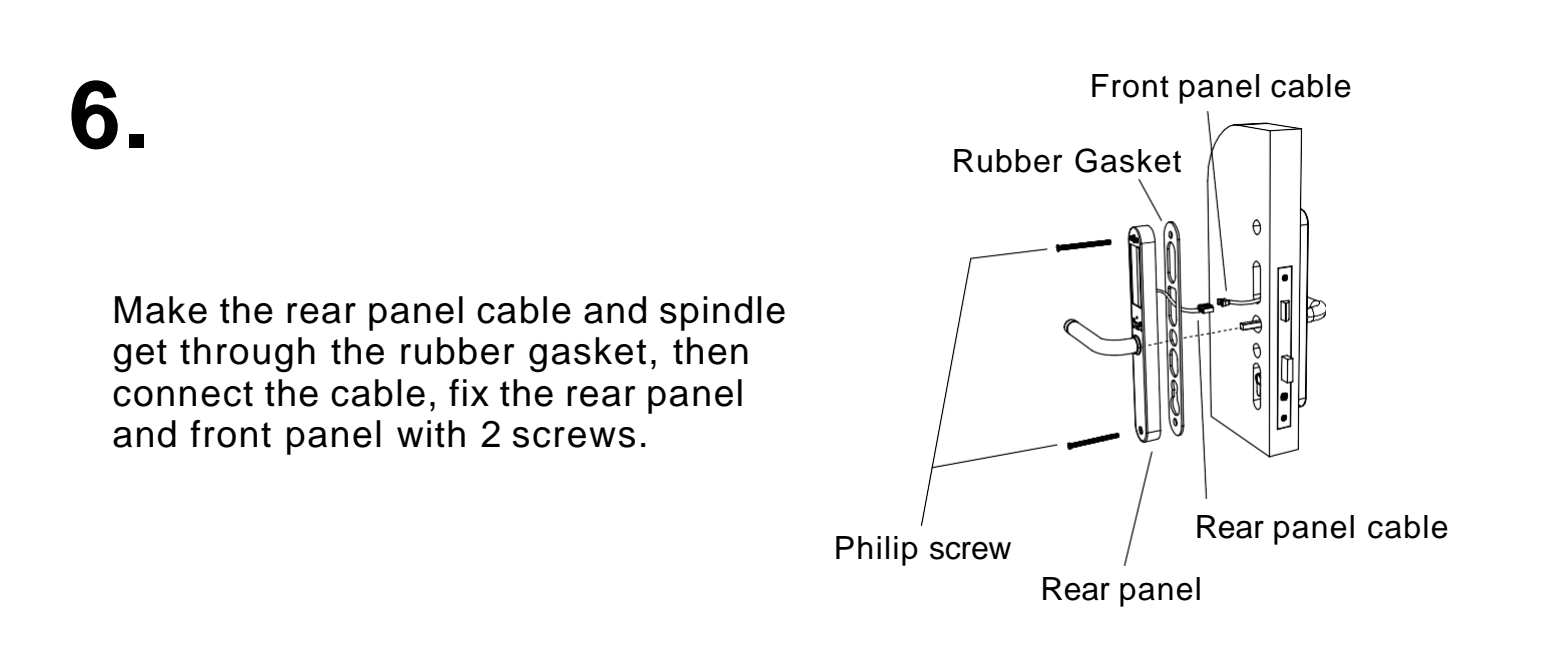

6

## **Installation Guide**

7.

Put in 4\*AA batteries.

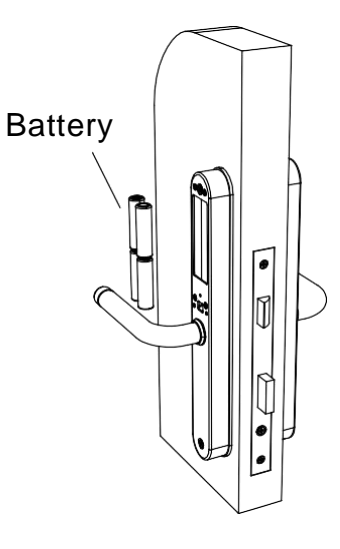

8.

Install the battery cover and fix it with screw..

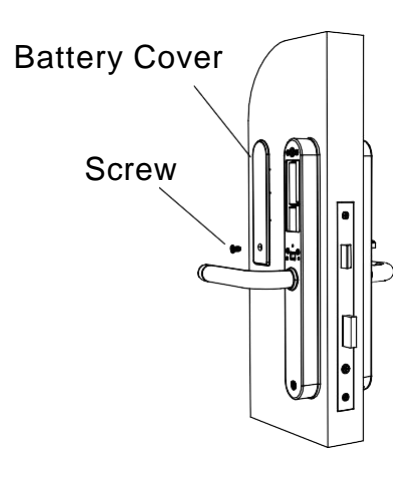

9.

Put the strike box into the door hole, fix the strike plate and strike box with ST screws.

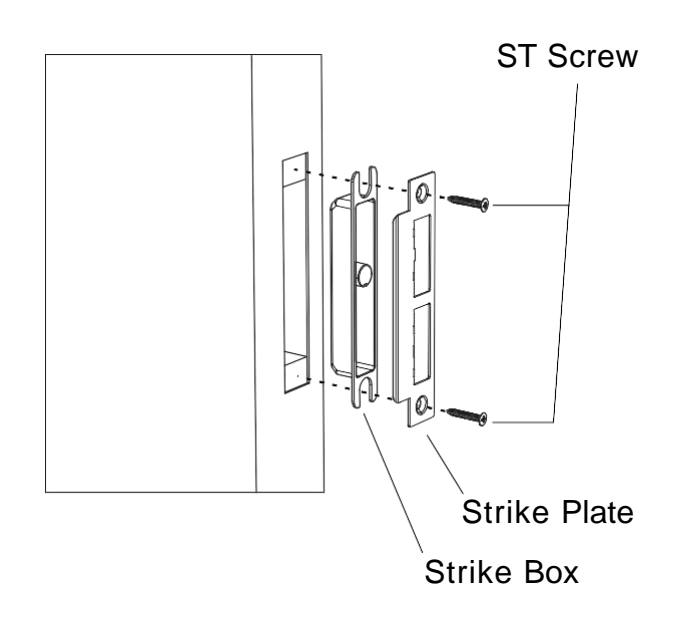

## How To Use With App

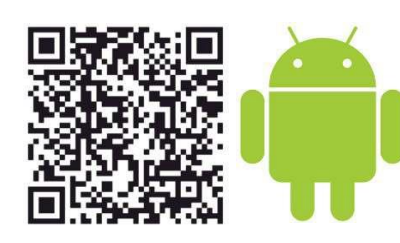

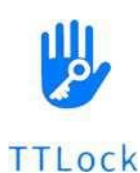

Scan to download the APP

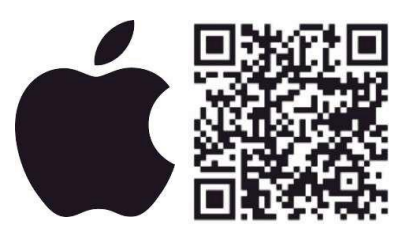

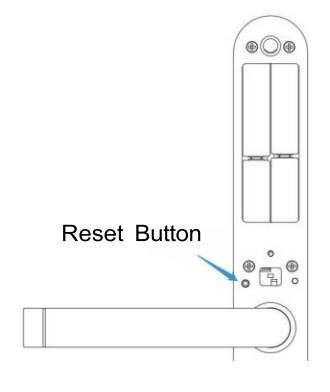

#### **Reset the lock**

Open the battery cover, press the reset button with a small stick for 3s, then release the stick and input "0000+#".

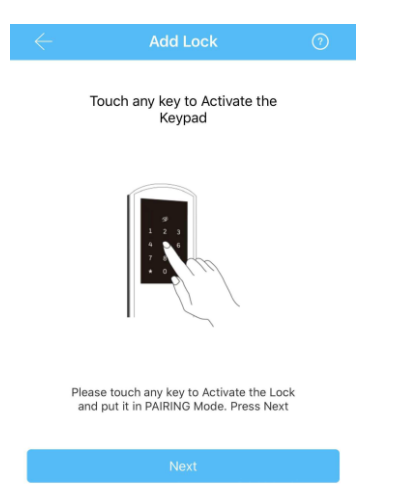

#### Link to App

8

Open the app and choose "Add Lock" program, press any key to active the lock, then press "Next" in the app.

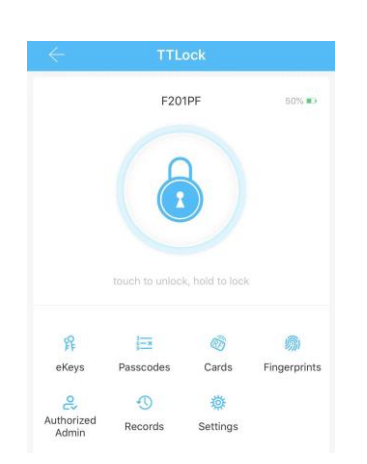

#### **Connected Successfully**

## How To Use With App

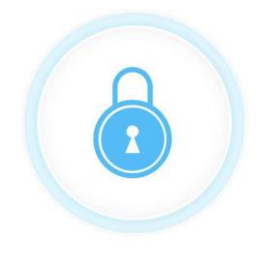

touch to unlock, hold to lock

#### Lock/ Unlock by app

Nearby the lock, touch icon to unlock and long press the icon to lock after unlocking.

| <mark>ہہ</mark><br>eKeys | <b>Ekeys</b><br>You can send 4 types of Ekey.<br>1. Timed Ekeys;<br>2. Permanent Ekeys;<br>3. One-time Ekeys;<br>4. Recurring Ekeys.                                                                                                    |
|--------------------------|----------------------------------------------------------------------------------------------------|
| Passcodes                | <ul> <li>Passcodes</li> <li>You can generate 5 types of passcodes.</li> <li>1.Permanent passcodes;</li> <li>2.Timed passcodes;</li> <li>3.One-time passcodes;</li> <li>4.Custom passcodes</li> <li>5.Recurring passcodes.</li> <li>You also can erase passcodes in this program.</li> </ul> |
| ©<br>Cards               | <b>Cards</b><br>You can add 2 types of cards.<br>1.Permanent card;<br>2.Timed card;                                                                                                    |

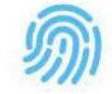

Fingerprints

#### **Fingerprints**

You can add 2 types of fingerprint. 1.Permanent fingerprint; 2.Timed fingerprint;

9

#### How To Use With App

2 Authorized Admin

#### **Authorized Admin**

You can create 2 types of admin: 1. Timed admin; 2. Permanent admin.

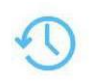

Records

#### Records

You can the check the log of smart lock in "records" program.

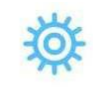

Settings

Setting

You can fix that: 1. Admin password; 2. Remote Unlock;

- 3. Time of Auto Lock;
- 4. Passage mode;
- 5. Sound On/ Off;

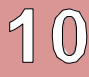